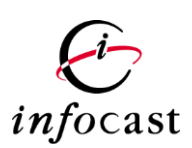

# **INFOCAST LIMITED**

# **INVESTPRO MOBILE APP - USER MANUAL**

# VERSION 1.1

### Contents

| Introduction                                    |                                                                                                    |
|-------------------------------------------------|----------------------------------------------------------------------------------------------------|
| Home Page                                       | 4                                                                                                    |
| Trade                                           | 4                                                                                                    |
| 3.1 Tap "Trade" on Home Page                    | 4                                                                                                    |
| 3.1.1 Tap "Buy / Sell" on Trade Page            |                                                                                                    |
| 3.1.2 Tap "Order" on Trade Page                 |                                                                                                    |
| 3.1.3 Tap "Portfolio" on Trade Page / Home Page |                                                                                                    |
| 3.1.4 Tap "History" on Trade Page               |                                                                                                    |
| Watch List                                      |                                                                                                    |
| Quote                                           | 9                                                                                                    |
| Sector                                          | 9                                                                                                    |
| 6.1 Tap "HK market"                             | 9                                                                                                    |
| 6.2 Tap "Sector"                                | 10                                                                                                    |
| News                                            | 12                                                                                                    |
| Price Alert                                     | 12                                                                                                    |
| Settings                                        |                                                                                                    |
|                                                 | Introduction         Home Page         Trade         3.1       Tap "Trade" on Home Page         3.1.1       Tap "Buy / Sell" on Trade Page         4       3.1.2         3.1.2       Tap "Order" on Trade Page         5       3.1.3         Tap "Portfolio" on Trade Page / Home Page         6       3.1.4         Tap "History" on Trade Page         7         Watch List         Quote         Sector         5.1         7         Watch List         Quote         Sector         5.2         7         News         Price Alert         Settings |

## 1. Introduction

This document specifies the functions enabled for INVESTPRO mobile app. INVESTPRO consolidated investment and wealth management mobile application. InvestPRO will provide their investor clients with a high-quality on-the-go trading and portfolio management service at their fingertips. InvestPRO offer ultimate mobile platform for mobile multi-assets trading.

#### User Manual – HKIDR V1.0

### 2. Home Page

Main functions are listed on the home page of the app after user successfully logins to the app.

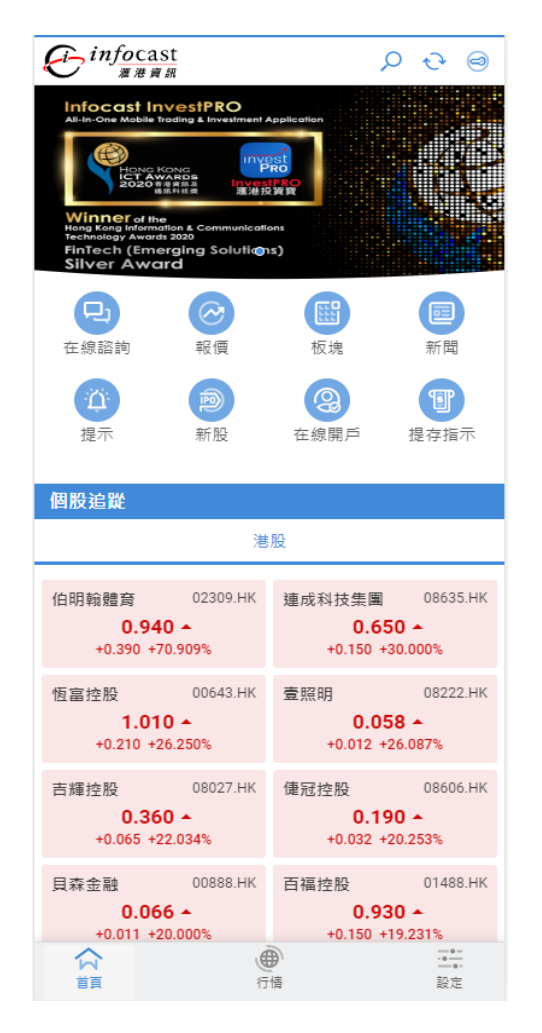

# 3. Trade

This function allows multi-markets order entry. Current version includes HK Market, A-share Market and US market.

## 3.1 Tap "Trade" on Home Page

- 3.1.1 Tap "Buy / Sell" on Trade Page
  - Input Stock Code / Name / Keyword
  - Tap "Limit Price" or input Price directly
  - Input Quantity, Order Type and Order Term

| ← Rea         | l Time      | Trade        |              | Q        |
|---------------|-------------|--------------|--------------|----------|
| Buy           | Sell        | Order        | Portfolio    | History  |
| Investment    | Account :   | olphia ⊙     |              |          |
| Intraday T    | rade        |              |              | ~        |
| нк 😔          | Stock Coo   | le/Name/Ke   | yword        |          |
| Limit Price   |             | •            |              |          |
| Affordable Qu | iantity 0   | (+)          |              |          |
| Transaction A | mount 0.000 |              |              |          |
| Full H        | Half 1/3    | 1/4          |              |          |
| Order Type    |             |              |              |          |
| Order Term    |             |              |              |          |
|               | Buy         |              |              |          |
|               |             | My Portfolio | 0            | Q        |
|               |             | Market Va    | alue         | Quantity |
| Home          | Market      | :            | (1)<br>Trade | Settings |

### 3.1.2 Tap "Order" on Trade Page

This function shows order history or take action for the order

#### Search criteria:

select Market / Status / Stock name or code

- Amend order
- Cancel order
- Review order detail

| User | Manual –              | HKIDR | V1.0          |
|------|-----------------------|-------|---------------|
| CSCI | 1, 1, 0, 011, 01, 001 |       | · <b>I</b> •V |

| ÷                |         | Tra              | ıde    |           |         | Q       | Ċ       |
|------------------|---------|------------------|--------|-----------|---------|---------|---------|
| Buy              | Sell    | Or               | der    | Portf     | olio    | Hist    | tory    |
| Investment Ac    | count : | OLPHI            | A ⊙    | )         |         |         |         |
| Market           |         |                  |        |           |         | All     | $\odot$ |
| Status           |         |                  |        |           |         | All     | $\odot$ |
| Stock name       | / Code  |                  |        |           |         |         |         |
| 00008.HK PC      | CW      |                  |        |           |         | В       | uy      |
| Reference No.    | 0010    | 00005            | Statu  | s         |         |         | UNF     |
| Order Price      | HKD     | 5.000            | Order  | Quantity  |         |         | 1,000   |
| No. of Shares E  | xecuted | 0                | Outst  | anding Q  | uantity |         | 1,000   |
| Order I<br>Type  | Enhance | d Limit<br>Order | Order  | Term      | Good    | till ca | ancel   |
| Order Input Date | e 12/04 | 4/2023           | Order  | Input Tir | ne      | 12:3    | 31:13   |
|                  |         |                  |        |           |         |         | ~       |
| 00008.HK PC      | CW      |                  |        |           |         | В       | uy      |
| Reference No.    | 0010    | 10005            | Statu  | s         |         |         | UNF     |
| Order Price      | HKD     | 5.090            | Order  | Quantity  |         |         | 1,000   |
| No. of Shares E  | xecuted | 0                | Outst  | anding Q  | uantity |         | 1,000   |
| Order            | Auction | n l imit         |        |           |         |         |         |
|                  | ۲       | :-               | =      | •         |         | -0-0    | -       |
| Home             | Market  | Wate             | chlist | Trad      | е       | Settin  | igs     |

### 3.1.3 Tap "Portfolio" on Trade Page / Home Page

This function shows real-time balance of client accounts and order detail.

1. Select Investment Account

Account balance will be shown according to currencies. Order details will be shown according to markets.

Total Assets (Multiple assets)

- Available Balance
- Total Market Value
- Portfolio Value
- Investment Power

Available market(s)

- Previous Closing Price
- Net Holding
- Available Quantity for Trading
- Market Value

| ÷                                    |                                   | Trade          |                         | ୦ ତ      |
|--------------------------------------|-----------------------------------|----------------|-------------------------|----------|
| Buy                                  | Sell                              | Order          | Portfolio               | History  |
| Investment Ac                        | count :                           | olphia 📀       |                         |          |
| My Total Ass                         | ets                               |                |                         |          |
| Available Bal                        | ance                              | HKD E<br>127,7 | Equivalent<br>13,987.80 |          |
| Total Market                         | Value                             | HKD E<br>12,14 | Equivalent<br>9,632.58  |          |
| Portfolio Val                        | ue                                | HKD E<br>139,8 | Equivalent<br>63,620.38 |          |
| Investment F                         | ower                              | HKD E<br>127,7 | Equivalent<br>13,987.80 |          |
|                                      | • •                               | • • • • •      |                         |          |
| Market                               |                                   |                |                         | ali 🛇    |
| 000001.SZ P                          | AB                                |                |                         |          |
| Previous Closin                      | Previous Closing Price CNY 12.560 |                |                         |          |
| Net Holding                          | Net Holding 1,000                 |                |                         |          |
| Available Quantity for Trading 1,000 |                                   |                |                         |          |
| Market Value                         | Market Value CNY 12,560.000       |                |                         |          |
|                                      | 2                                 |                | -                       | ~        |
| Home                                 | Market                            | i<br>Watchlist | (\$)<br>Trade           | Settings |

### 3.1.4 Tap "History" on Trade Page

This function shows the order history.

Search criteria:

- Investment Account
- Date range
- Market
- Stock Name / Code

| ÷                                                                                                    | Trade         |                   | ୦ ତ         |  |
|----------------------------------------------------------------------------------------------------|---------------|-------------------|-------------|--|
| Buy Sell                                                                                                    | Order         | Portfolio         | History     |  |
| Investment Account :                                                                                                    |               | )                 |             |  |
| From 15/03/2                                                                                                    | 023 To        | 13/04             | 4/2023      |  |
| Market                                                                                                    |               |                   | ali $\odot$ |  |
| Stock name / Code                                                                                                    |               |                   |             |  |
| No Record Found                                                                                                    |               |                   |             |  |
| <ol> <li>Transaction history with details can only be updated after<br/>market closed. You may check the today's order status through<br/>"Order Status".</li> <li>Only the last 30 days will be displayed.</li> </ol> |               |                   |             |  |
| Info provi                                                                                                    | ded: Infocast | <u>Disclaimer</u> |             |  |

## 4. Watch List

The function allows the user to add certain stocks to Watch List so user can monitor the prices easily.

- Tap "Watch List" on Home Page
- Input Stock Code
- Tap "+" to add the stock to Watch List
- Tap "pencil" logo to amend / delete the stock in Watch List

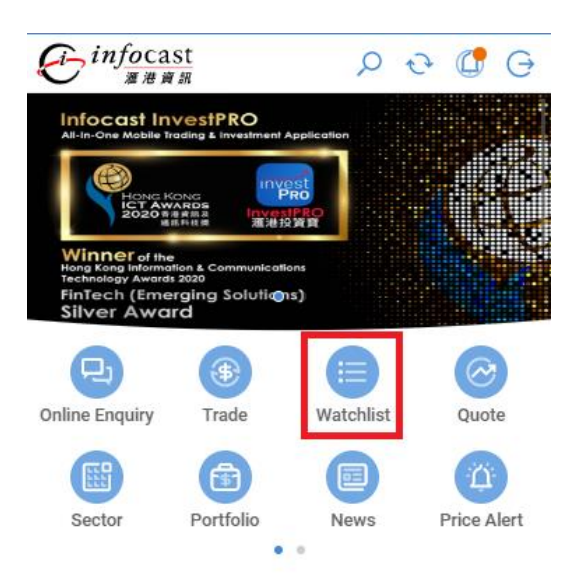

| ÷                           | Watchlist | $\oplus$  |
|-----------------------------|-----------|-----------|
| HK Real Time                |           | Ø.        |
|                             | Last 🗸    | Change% 🗸 |
| BYD COMPANY<br>01211.HK     | 229.800   | +1.323%   |
| YUEXIU PROPERTY<br>00123.HK | 13.100    | -1.355%   |
| BABA-SW<br>09988.HK         | 94.300    | -0.212%   |
| SWIRE PACIFIC A<br>00019.HK | 57.750    | -0.773%   |
| BANK OF E ASIA<br>00023.HK  | 9.900     | -0.202%   |
| PCCW<br>00008.HK            | 4.090     | 0.000%    |
| CCB<br>00939.HK             | 5.270     | +0.190%   |
|                             |           |           |

## 5. Quote

### Stock Quote

This function allows user to get real-time stock quote.

- Tap "Stock Quote" on Home Page
- Input Stock Code

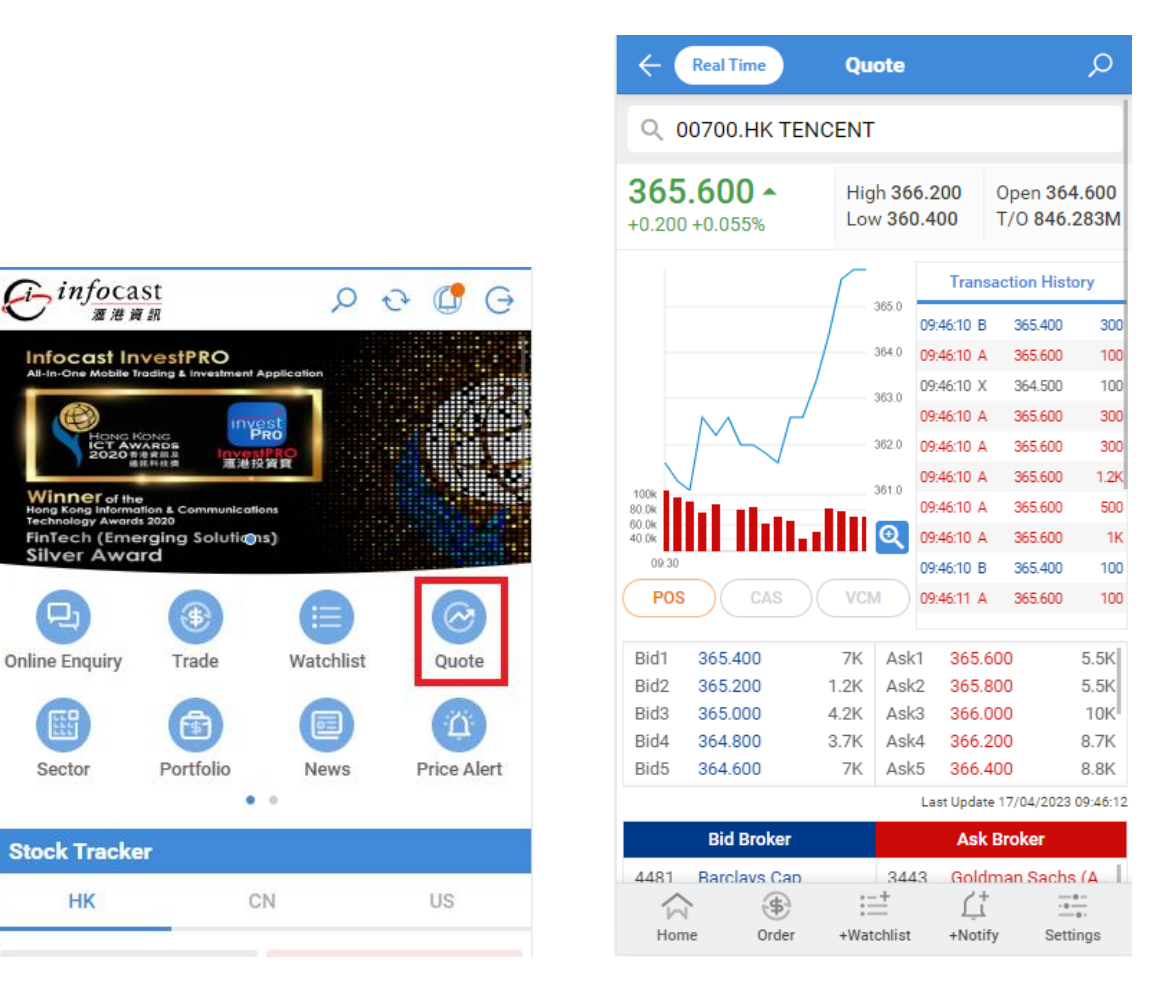

# 6. Sector

User can get information of different market or product type with this function.

- Tap "Sector"
- Tap "HK" or "A-shares" or "Sector" to view the stock list

### 6.1 Tap "HK market"

Equity / Warrant / CBBC

- Most Advanced
- Most Declined
- Top Turnover Rate
- Top Volume Ratio
- Top Turnover
- Top Volume

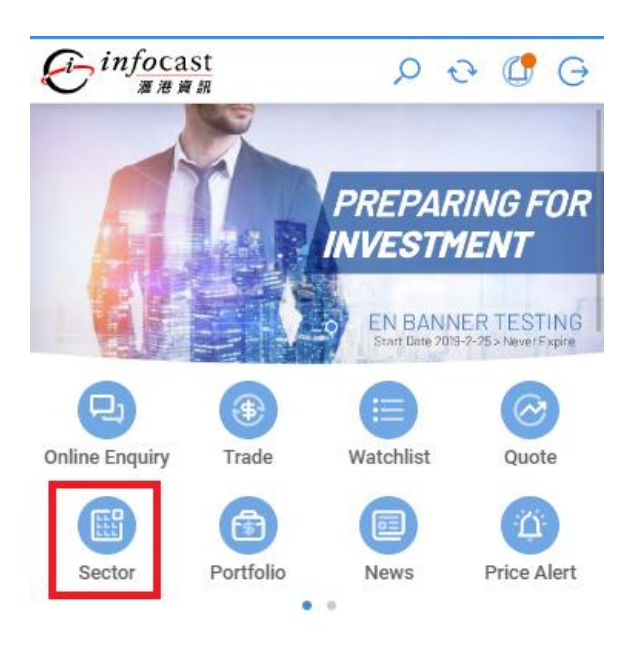

### User Manual – HKIDR V1.0

| ÷                   | Market                             | <i>₽</i> <del>0</del> |
|---------------------|------------------------------------|-----------------------|
| НК                  | A-Shares Sector                    |                       |
| Equity              | Warrant                            | CBBC                  |
| > Most A            | dvanced                            |                       |
| > Most De           | eclined                            | ••••                  |
| > Top Turnover Rate |                                    |                       |
| > Top Vol           | ume Ratio                          |                       |
| > Top Turnover      |                                    |                       |
| > Top Vol           | ume                                |                       |
|                     | Info provided: Infocast Disclaimer |                       |

## 6.2 Tap "Sector"

- HK Main Sectors
- HK Sub Sectors
- CN Sectors

| ÷               | Market                | ତ ଦ                     |
|-----------------|-----------------------|-------------------------|
| HK A            | -Shares Secto         | or                      |
| HK Main Secto   | rs                    |                         |
| Automobiles     | Conglomerates         | Insurance               |
| +2.531%         | +1.859%               | +1.749%                 |
| Metals & Mining | Diversified Fina      | Transportation          |
| +1.335%         | +1.305%               | +1.213%                 |
| Last Update1    | 7/04/2023 16:09:23 (A | t least 15-min delayed) |
| HK Sub Sector   | S                     |                         |
| Computer Hard   | Tires & Rubber        | Consumer Finan          |
| +6.127%         | +5.766%               | +3.037%                 |
| Biotechnology   | Airlines              | Automobile Man          |
| +2.879%         | +2.861%               | +2.669%                 |
| Last Update1    | 7/04/2023 16:09:23 (A | t least 15-min delayed) |
| CN Sectors      |                       |                         |
| Finance         | Transportation        | Mining                  |
| 1 065%          |                       | ±1 11 <i>1</i> %        |

infocast

灌港資訊

Infocast InvestPRO

FinTech (Emerging Solutions) Silver Award

\$

Trade

Ē

Portfolio

PRO

潮港投資資

Watchlist

News

### 7. News

User can view stock news with this function. News will be refreshed automatically.

D 0 C

G

Quote

 $\cap$ 

Price Alert

- Tap "News"
- Tap any news header to view details

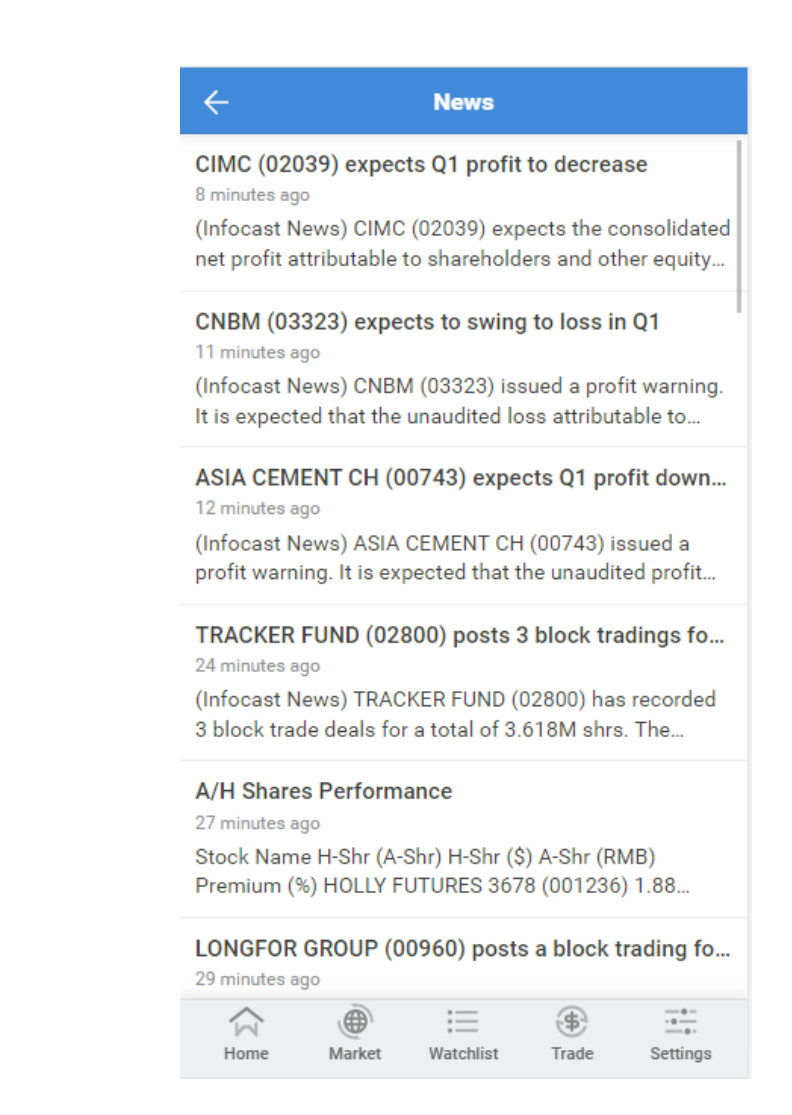

# 8. Price Alert

**Online Enquiry** 

Sector

User can set up the price alert with this function. Each instruction is valid for 30 calendar days and one time alert. (Max. alert: 20)

- Input Stock Code / Name / Keyword
- Select larger / smaller button
- Input value

|                                                           | ← Price Alert           |
|-----------------------------------------------------------|-------------------------|
|                                                           |                         |
| $\rho \rightarrow infocast$ $\rho \leftrightarrow O \phi$ | Add Price Alert         |
|                                                           | Stock Code/Name/Keyword |
| PREPARING                                                 | Ominal Price ≥          |
| INVESTMENT                                                | O Nominal Price ≤       |
| EN BANNER TES<br>Start Date 2019-2-25- Never              |                         |
|                                                           | Good Till 19/05/2023    |
| Online Enquiry Trade Watchlist Quote                      | Cancel Submit           |
|                                                           |                         |
| Sector Portfolio News Price Alert                         |                         |
|                                                           |                         |

# 9.Settings

Users can change account or general settings with this function.

• Tap "Settings" on Home Page

Account Settings

• Change the password

General Settings

• Change account settings according to user's preferences

| for infocast<br>羅港資訊                                                                 |                                     | Q                        | € (            | G      |
|--------------------------------------------------------------------------------------|-------------------------------------|--------------------------|----------------|--------|
| Infocast Inve<br>All-In-One Mobile Tradin                                            | stPRO<br>g & Investment A           | pplication               |                |        |
| Hang Kong<br>ICT AWARD<br>2020 #####                                                 |                                     | RO<br>RO<br>RO           |                |        |
| Hong Kong Information ,<br>Technology Awards 202<br>FinTech (Emergin<br>Silver Award | & Communicatio<br>o<br>ng Solution: | ns<br>s)                 |                | 1      |
| Conline Enquiry                                                                      | ()<br>Trade                         | Watchlist                | Qu             | ote    |
|                                                                                      | ß                                   |                          | Ĩ              | í)     |
| Sector F                                                                             | ortfolio<br>•                       | News                     | Price          | Alert  |
| Stock Tracker                                                                        |                                     |                          |                |        |
| НК                                                                                   | CI                                  | N                        | US             |        |
| BYD COMPANY<br>230.600<br>-1.200 -0.51                                               | 01211.HK<br>•<br>8%                 | YUEXIU PR<br>13<br>-0.12 | 00 -0.910%     | 123.HK |
| BABA-SW<br>94.800                                                                    | 09988.HK                            | SWIRE PAG                | 000<br>0.850 - | 019.HK |
| Home Mark                                                                            | et Watc                             | E 🚯                      | )<br>le Se     | ttings |

| ÷                   | Settings    |                  |
|---------------------|-------------|------------------|
| Account Settin      | ngs         | General Settings |
| Personal Setting    | js          |                  |
| HK - Delay/Real Tin | ne          | All              |
| Quote 🚺             | Trade 🔵     | Watchlist 🔵      |
| SS - Delay/Real Tim | пе          | All              |
| Quote 🚺             | Trade 🚺     | Watchlist 🔵      |
| SZ - Delay/Real Tin | пе          | All              |
| Quote               | Trade 🚺     | Watchlist 🔵      |
| US - Delay/Real Tin | пе          |                  |
| Quote               | Trade 🚺     | Watchlist 🦳      |
| Quote Page Style -  | HK/CN       |                  |
| 🗸 нк                | $\bigcirc$  | CN               |
| Up/down color       |             |                  |
| V - Up/Do           | own 🗸 🔘     | ▲ Up/Down ▼      |
| Theme               |             |                  |
| Home Marke          | t Watchlist | Trade Settings   |

### Settings **General Settings** Account Settings **Investment Account** Select Primary Account 0000168 😔 Security Set Up Change Password Logout ☆ Home ۲ \$ ----Watchlist Trade Settings Market

| ← Settings                           |                  |                  |          |
|--------------------------------------|------------------|------------------|----------|
| Account Settings                     |                  | General Settings |          |
| Remaining/Chargeable Real Time Quote |                  |                  |          |
| (SS) Remaining Free Quote            |                  | 99997            |          |
| (SS) Chargeable Quote                |                  | 0                |          |
| (SZ) Remaining Free Quote            |                  |                  | 99999    |
| (SZ) Chargeable Quote                |                  |                  | 0        |
| Language                             |                  |                  |          |
| Language                             |                  | English 😔        |          |
| Notice to Customers                  |                  |                  |          |
| Disclaimer                           |                  |                  | >        |
| Others                               |                  |                  |          |
| Tutorial                             |                  |                  | >        |
| Application Version                  |                  |                  |          |
| Home Market                          | *==<br>Watchlist | (\$)<br>Trade    | Settings |

#### User Manual – HKIDR V1.0